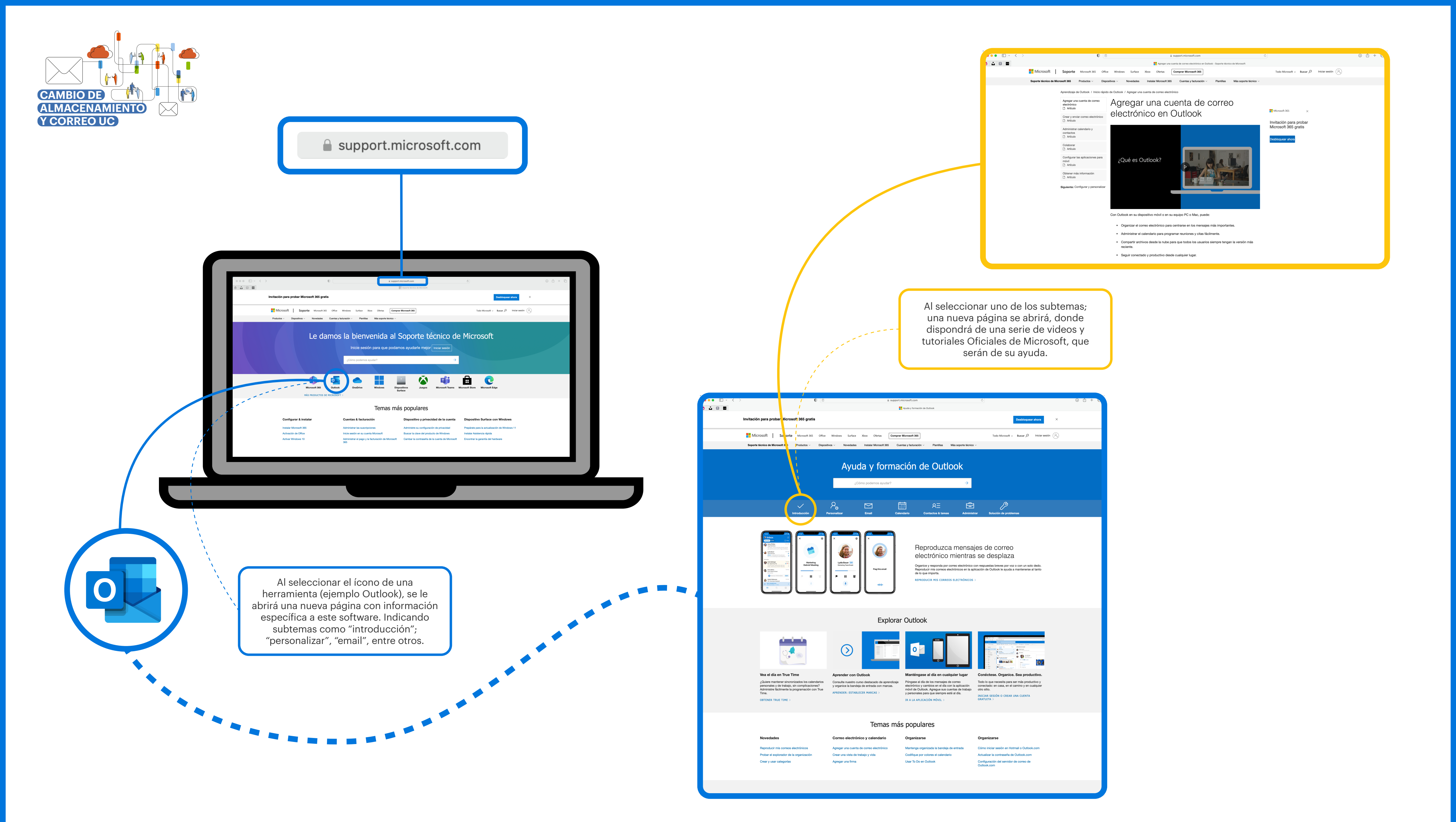

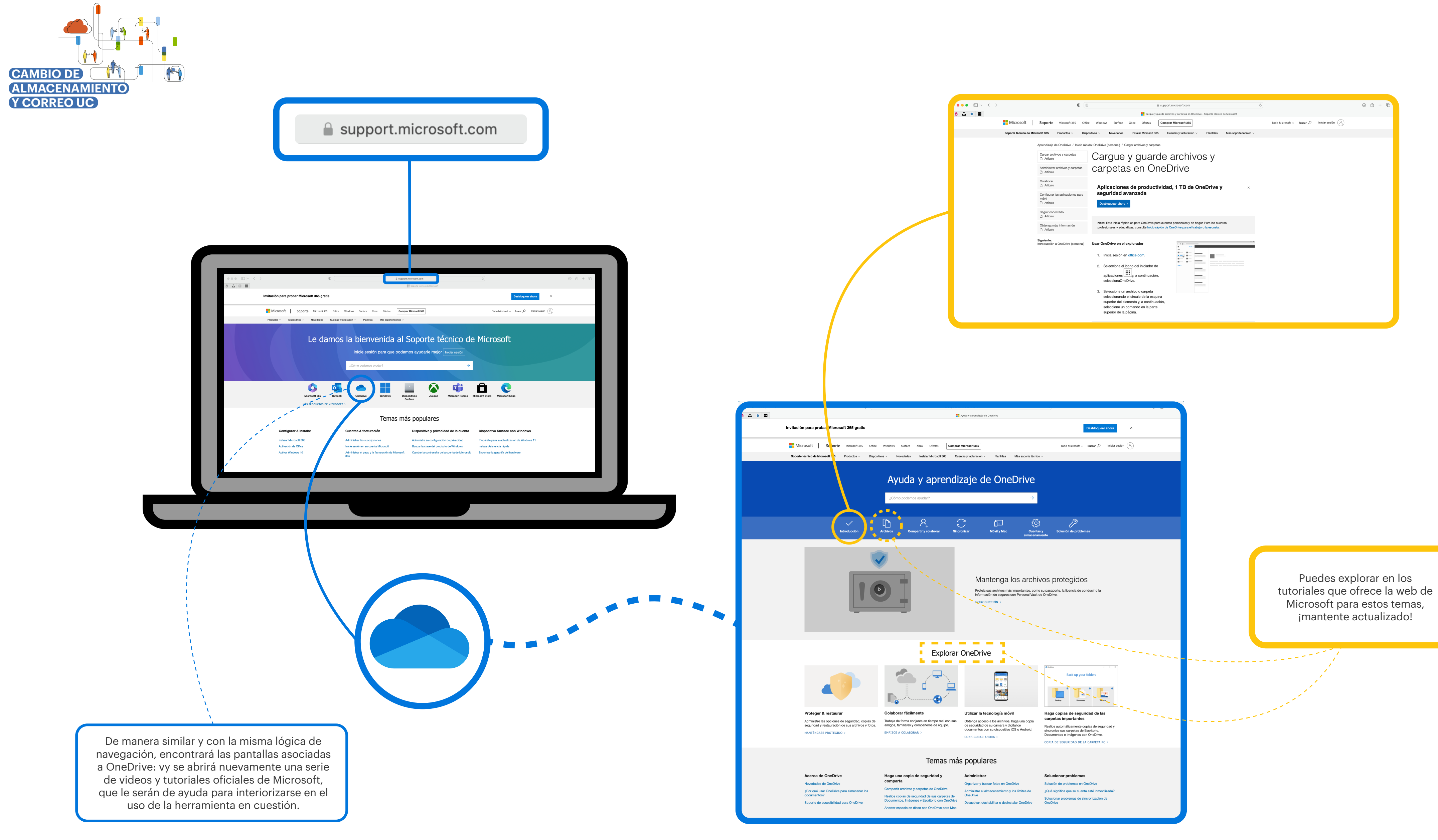

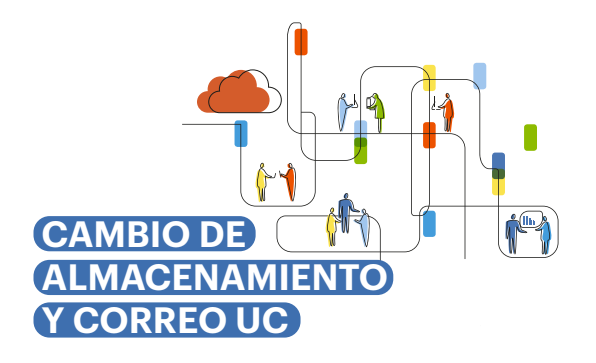

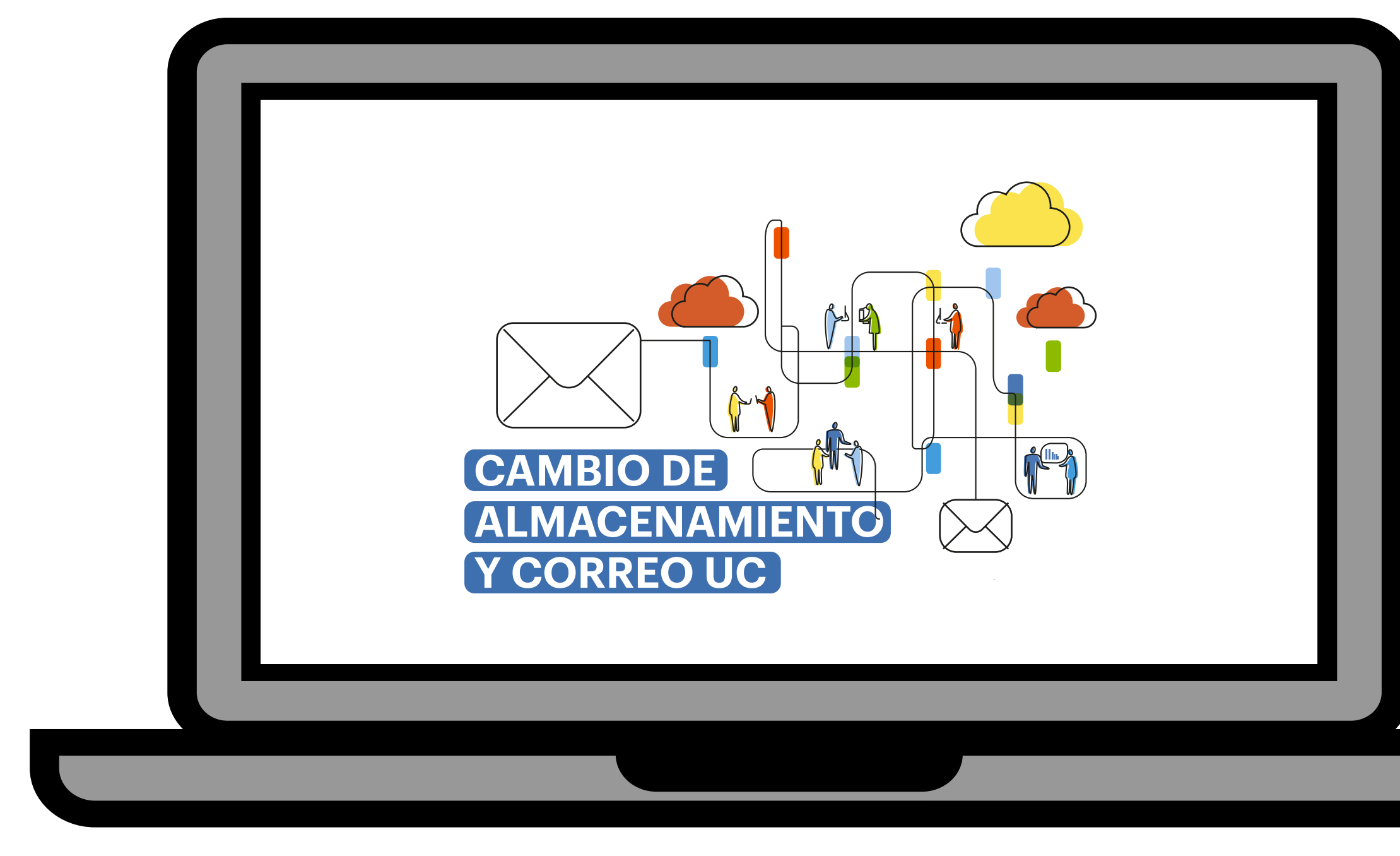

De manera adicional, podemos sugerir algunos videos que encontramos en YouTube, **que NO son oficiales**, pero que sin embargo nos parecen de gran ayuda por la simplicidad y claridad en la explicación. Es importante tener en consideración que son explicaciones estándar, y que en nuestro caso, se aplican las condiciones de las cuentas UC (en capacidad y correo de acceso).

## Uso de Outlook Online

https://www.youtube.com/watch?v=AySQ0VpmNw8

## Uso de OneDrive

https://www.youtube.com/watch?v=vok47N\_ShtY https://www.youtube.com/watch?v=iAJENrVySpw